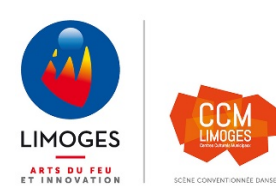

## Notice de réinscription aux ateliers des CCM

- Aller sur le site de la ville de limoges : <u>www.limoges.fr</u> ou <u>www.centres-culturels-limoges.fr</u>
- Cliquer sur le lien permettant de se réinscrire
- La fenêtre suivante apparait :

|              | Connexio     | n |
|--------------|--------------|---|
| 0.4-         | 001          |   |
| Site         | CCM          | • |
| Identifiant  |              |   |
| Mot de passe |              |   |
|              | Se connecter |   |

- Pour une 1<sup>ère</sup> connexion, cliquer sur mot de passe perdu
- La fenêtre suivante apparait :

## Mot de passe perdu

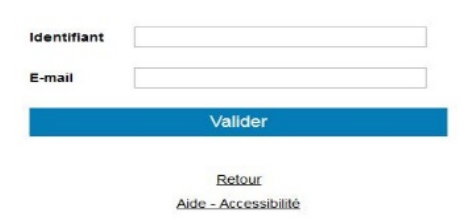

- Indiquer votre identifiant, votre mail puis valider
- Un mot de passe vous est envoyé sur votre boite mail
- Revenir sur le portail des réinscriptions
- Compléter :
  - o le site : CCM
  - o votre identifiant
  - o votre mot de passe (vous pourrez le changer en allant sur l'onglet mot de passe)
- Cliquer sur se connecter
- Vous arrivez sur la page d'accueil

| USE                | Portail pour les usagers CCM : Accueil |                                      |                                   |                                        |                                    |                        |             |
|--------------------|----------------------------------------|--------------------------------------|-----------------------------------|----------------------------------------|------------------------------------|------------------------|-------------|
|                    | Accueil                                | Famille                              | Elèves                            | Facturation                            | Accessibilité                      | Mot de passe           | Déconnexion |
|                    |                                        |                                      | E                                 | Sonjour Madame XXXXX                   |                                    | 1                      |             |
|                    |                                        |                                      | _                                 | M/Mme XXXXX                            |                                    |                        |             |
|                    |                                        |                                      |                                   | M / Mme XXXXX                          |                                    |                        |             |
|                    |                                        |                                      |                                   | M / Mme XXXXX                          |                                    |                        |             |
| Les centres cultur | rels municipaux de Limoges vous soul   | naitent la bienvenue sur votre porta | all usagers.                      |                                        |                                    |                        |             |
| L'organisation des | s CCM, les programmes des ateliers e   | et des spectacles ainsi que l'accuel | il des publics ont été entièremen | t révisés afin de garantir à toutes et | à tous des conditions d'accueil sé | curisées et optimales. |             |

Cet espace vous permet de consulter votre dossier, de modifier vos coordonnées et de vous réinscrire du lundi 31 août au jeudi 10 septembre 2020 de 9h à 18h.

Attention vous devrez contacter le CCM de votre choix afin de vous réinscrire : - si vous êtes inscrits sur plusieurs créneaux horaire pour une même activité

Pour toute demande complémentaire, vous pouvez nous contacter :

CCM Jean-Gagnant : 05 55 45 94 15 / corinne\_bouilhaguet@ville-limoges.fr CCM Jean-Le-Bail : 05 55 45 61 68 / rabia\_gherbi@ville-limoges.fr CCM Jean-Macé : 05 55 45 61 67 / catherine\_bourbon@ville-limoges.fr CCM Jean-Moulin : 05 55 35 04 17 / sandrine\_guilmin@ville-limoges.fr CCM John-Lennon : 05 55 06 06 04 / tanguy\_gagneux@ville-limoges.fr

- Pour vous réinscrire :
  - o Sélectionner le nom de la personne à réinscrire

|         | Accueil                                                       | Famille | Elèves         | Facturation                                                         | Accessibilité                  | Mot de passe | Déconnexion |
|---------|---------------------------------------------------------------|---------|----------------|---------------------------------------------------------------------|--------------------------------|--------------|-------------|
| Film    |                                                               |         | Identité Cours | Historique Réins                                                    | cription Documents fournis     |              |             |
| Eleve — | Civilité<br>Nom<br>Prénom                                     | ×       |                | Utiliser les coo<br>Adresse                                         | données du responsable légal 🗌 |              |             |
|         | Date de naissance<br>Lieu de naissance<br>Situation familiale | v       |                | Code postal<br>Ville<br>Tél domicile<br>Mobile<br>Tél pro<br>E-mail |                                |              |             |
|         | Personne à prévenir<br>Tél urgence                            |         |                | Niveau scolaire<br>2020/2021<br>Enregistrer                         |                                | ]            |             |

- o Vérifier les informations renseignées et les modifier au besoin, enregistrer
- o Clic sur la case réinscription
- Choisir le créneau horaire : cours disponible

| Identité Co                  | urs Historique | e Réinscription |    |       | ļ                   |                    |
|------------------------------|----------------|-----------------|----|-------|---------------------|--------------------|
|                              | Cursus         | Cours           | На | Cycle | Actif Réinscriptior | n Cours disponible |
|                              |                | Yoga            |    |       | ✓ □                 | A choisir          |
| Réinscription administrative |                |                 |    |       |                     |                    |

• Descendez sur la page pour importer des documents justifiants d'un tarif préférentiel.

Vous avez aussi la possibilité de fournir ces justificatifs lors de votre première séance.

| Pièces à fournir   | Bonjour,                                                                                                    |                         |            |             |           |           |    |
|--------------------|----------------------------------------------------------------------------------------------------|-------------------------|------------|-------------|-----------|-----------|----|
|                    | Des justificatifs sont à fournir afin de bénéficier d'un tarif préférentiel:<br>- justificatif de domicile pour les personnes domiciliées à Limoges<br>- justificatif du quotient familial pour les personnes qui ont un quotient fa | amilial inférieur à 600 |            |             |           |           |    |
|                    | Cordialement,                                                                                                    |                         |            |             |           |           |    |
|                    | L'équipe des CCM                                                                                                    |                         |            |             |           |           |    |
|                    | Plèces à fournir - Elève<br>Recherche                                                                                                    |                         |            |             |           |           |    |
|                    | Nom du document                                                                                                    | Nom du fichier          | Date Heure | Taille (Mo) | Etat      | Consulter |    |
|                    | justificatif de domicile                                                                                                    | -                       | -          | 0,00        | A fournir |           | ^  |
|                    | justificatif du quotient familial                                                                                                    | -                       | -          | 0,00        | A fournir |           |    |
|                    |                                                                                                    | Importer                | Supprimer  |             |           |           |    |
| Information complé | imentaire                                                                                                    |                         |            |             |           |           |    |
|                    |                                                                                                    |                         |            |             |           |           | .d |
|                    |                                                                                                    |                         |            |             |           |           |    |

• Une fenêtre s'ouvre

| Parcourir Aucu   | n fichier sélectionné.   |
|------------------|--------------------------|
| Nom du document: | justificatif de domicile |
|                  | Importer                 |

- o Parcourir pour avoir accès à vos documents
- o Sélectionner le document souhaité
- o Choisir le nom du document
- o Importer
- Valider (en bas de page). Votre réinscription est prise en compte.

Excellente saison à tous,

L'équipe des CCM